Date: 11/19/2021

### **Overview/Description**

This document provides step-by-step instructions on how the **Employee Completes Self Evaluation** on the Performance Process page. The Employee will rate themselves on their performance and add their comments to the document. It is recommended to create overall goals for the employee prior to completing an annual assessment document.

Prerequisite(s)

**Review Participants Evaluation** 

#### Instructions

- 1. **Employee Completes Self Evaluation** allows the Employee to rate themselves on their performance and add comments to the Performance Evaluation.
  - 1.1. Employee logs in under Employee Self Service and click on the Performance tile that shows the number of Evaluation Requests.

**Navigation** 

Navigator > Self Service > Performance Management > My Performance Documents > Current Documents

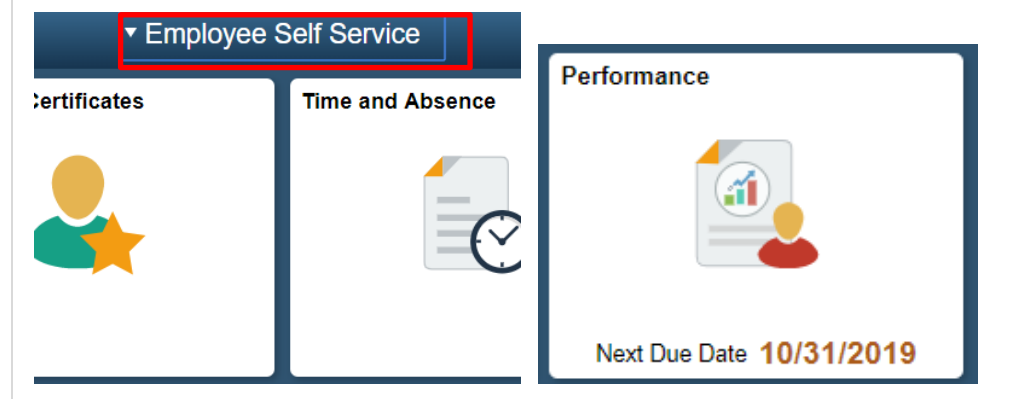

a. The Employee will have Annual Review document listed in **My Current Documents** page. Please ensure the correct document is selected for the review period.

| C Employee Self Service          |   |                             |                        | Performance               |               |       |
|----------------------------------|---|-----------------------------|------------------------|---------------------------|---------------|-------|
| Employee Relations Manage        | r |                             |                        |                           |               |       |
| My Current Documents             | 1 | My Current Documents        |                        |                           | Create Docu   | ument |
| My Historical Documents          |   | Document Type               | Document Status        | Period Begin / Period End | Next Due Date |       |
| Evaluations of Others            | 0 |                             | Euclastica la Decenso  | 01/01/2019                | 10/21/2010    |       |
| Historical Evaluations of Others |   | USG Annual Review for Staff | Evaluation in Progress | 11/30/2019                | 10/31/2019    | >     |
|                                  |   |                             |                        |                           |               |       |
|                                  |   |                             |                        |                           |               |       |

b. The Employee will complete the **Self-Evaluation** by clicking on each tab and rating themselves accordingly.

| < Performance                                                                                                    |          | Performance Process                                                                                                    |   | QL   | 9     | :   | $\oslash$       |
|----------------------------------------------------------------------------------------------------|----------|----------------------------------------------------------------------------------------------------|---|------|-------|-----|-----------------|
| Performance Process Steps and Tasks                                                                                                    | 0 «      | USG Annual Review for Leaders<br>Self-Evaluation - Update and Complete                                                                                                    |   | Save | Prin' | Com | plete<br>Notify |
| Cynthia Burton<br>USG Annual Review for Leaders<br>06001/2021 - 12/31/2021<br>© Define Criteria<br>Due Date 11/16/2021<br>© Checkpoint 1-Skipped             | Overview | Cynthia Burton Job Title Manager, Benefits Jocument Type USG Annual Review for Leaders Template Annual Review for Leaders Status Evaluation in Progress Decument ID 7599 Due Date 12/01/2021                                                                                                    |   |      |       |     |                 |
| Complete Self Evaluation     Complete Self Evaluation     Due Date 120/12021     O Complete Self Evaluation     Due Date 120/12021     O Update and Complete |          | Employee ID 0319590<br>Department 100416 HRS-Human Resources<br>Location 430 Kennesaw State University<br>Enter your ratings and comments for each applicable section and save. When you have finished updating your evaluation select the complete button to save<br>your changes and send this document to your manager for review.                                                                                                    | _ |      |       |     |                 |
| O Review Manager Evaluation     Due Date 12/01/2021                                                                                                    |          | Goals     Job Duties     Performance Factors     USG Core Values     Overall Summary <ul> <li>Section 1 - Goals</li> </ul> <ul> <li>Attachments</li> <li>No Attachments have been added to this document</li> <li>Add Attachment</li> </ul> <ul> <li>Add Attachment</li> </ul> <ul> <li>Add Attachment</li> </ul> <ul> <li>Add Attachment</li> </ul> <ul> <li>Add Attachment</li> </ul> <ul> <li>Item and the second second s</li></ul> |   |      |       |     |                 |
|                                                                                                    |          | Audit History      Created By Amy Phillips     11/22/2021 7:25:17AM     Last Modified By Amy Phillips     11/22/2021 8:19:53AM                                                                                                    |   |      |       |     |                 |

c. The option to submit attachments is available along with choosing the attachment audience (i.e. Employee Only or Employee and Manager).

| Performance Process                                                                         | 0 =      | HOC Associal Davisor  | for Chall                                                             |                                                          |                                                    |             |  |
|---------------------------------------------------------------------------------------------|----------|-----------------------|-----------------------------------------------------------------------|----------------------------------------------------------|----------------------------------------------------|-------------|--|
| Steps and Tasks                                                                             | 2 0+     | Self-Evaluation       | - Update and Complet                                                  | 8                                                        |                                                    |             |  |
| USG Annual Review for Staff<br>01/01/2019 11/30/2019<br>Other Criteria                      | Overview | 8                     | Job Title Employee F<br>Document Type USG Annua<br>Template KSU Annua | atations Manager<br>Review for Staff<br>Review for Staff | Manager<br>Period 01/01/2018 -<br>Document ID 1219 | 11/20/2019  |  |
| Checkpoint 1                                                                                |          | Employee Data         | Status Evaluation                                                     | s Progress                                               | Due Date 10/31/2019                                |             |  |
| Pinalize Colenia<br>Due Dela 15/31/2019     Complete Self Evaluation<br>Due Dela 15/31/2019 |          |                       | Employee ID Department 1060416<br>Location 430<br>Rating Histor       | HRS-Human Resources<br>Kennesaw State University<br>Y    |                                                    |             |  |
| C Update and Complete                                                                       |          | Calculate All Ratings |                                                                       |                                                          |                                                    |             |  |
| Review Manager Evaluation     Due Date 10/31/2019                                           |          | Goals Performance     | Factors USG Core Values                                               | Institutional Values    Overall Sum                      | naty                                               |             |  |
|                                                                                             |          | Attachments           |                                                                       |                                                          |                                                    |             |  |
|                                                                                             |          | File Name             | Description                                                           | Attachment Audience                                      | Last Update Date/Time                              | Uploaded By |  |
|                                                                                             |          | ADMIN_FAM_1 jpg       | ADMIN FAM PIC                                                         | 1                                                        | • 05/07/2019 11 48:06444                           |             |  |
|                                                                                             |          | Add Attachment        |                                                                       | Employee Only<br>Employee and Manage                     | -                                                  |             |  |
|                                                                                             |          | * Audit History       |                                                                       |                                                          | K                                                  |             |  |
|                                                                                             |          |                       | Created By<br>Last Modified By                                        | 07/31/2019<br>06/07/2011                                 | 3 21 57PM                                          |             |  |

UNIVERSITY SYSTEM OF GEORGIA

Date: 11/19/2021

| File Name        | Description   | Attachment Audience                   | Last Update Date/Time | Uploaded By |
|------------------|---------------|---------------------------------------|-----------------------|-------------|
| ADMIN_FAM_1.jpg  | ADMIN FAM PIC |                                       | 08/07/2019 11:48:06AM |             |
| + Add Attachment |               | Employee Only<br>Employee and Manager | <b>N</b> .            |             |
| Audit History    |               |                                       | <b>1</b>              |             |
|                  | Created By    | 07/31/2019 3:21                       | :57PM                 |             |
|                  | 1             | 0010710040 44 4                       | 0.00414               |             |

d. The Employee will rate their performance on Goals, Job Duties, Performance Factors, USG Core Values/ Institutional Values.

|                                                                                                    | *   | Performance Process                                                                                                    | ଜ ସ 🖉 ፤ ଉ       |
|----------------------------------------------------------------------------------------------------|-----|----------------------------------------------------------------------------------------------------|-----------------|
| Performance Process                                                                                                    | o « | USG Annual Review for Leaders                                                                                                    | Save   Complete |
| Performance Process  Steps and Tasks  Cynthia Burton USG Annual Review for Laders 0601/2021 - 12/31/2021  C Define Criteria Due Date 11/16/2021  View  C Checkpoint 1 - Skipped Due Date 12/01/2021  C Complete Self Evaluation Due Date 12/01/2021 | O « | USG Annual Review for Leaders Self-Evaluation - Update and Complete Descrption: The exent of whote endpoyee a proteent and professional in oral and written communication. This includes latening, understanding, enemptheting, and following oral or written instructions; esking for clarification when necessary and providing information to others in a clear, complete and concise manner.  Employee Rating 5-Exemplary 5.00 Employee Comments St to P Font Size B I U St to A Comment Coamer By Template 11/22/2021 7:25AM Customer Service                                                                                                    | Save 1 Complete |
| Due Date 120/12021  Update and Complete  Provide Manager Evaluation Due Date 120/12021                                                                                                    |     | Description : The extent to which the employee provides a customer friendly environment and superior service to our clients, patients, coworkers, supervisors, subordinates, faculty and students: The employee resolves customer needs with confirmed satisfaction, responsiveness, and outcomes.         Employee Rating 4-Superior       4.00 Immediates         Employee Comments       Immediates         Immediates       Immediates         Immediates       Imm |                 |
|                                                                                                    |     | Created By Template 11/22/2021 7:25AM                                                                                                    |                 |
|                                                                                                    |     | Initiative  Description : The extent to which employee is a self-starter, shares new ideas for doing things, and is willing to assume additional duties when necessary. Displays positive attitude and willingness to improve both personally and professionally in a constantly changing environment.  Employee Rating 0.00                                                                                                    |                 |

e.

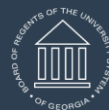

UNIVERSITY SYSTEM OF GEORGIA OneUSG Connect

## ePerformance Employee Completes Self Evaluation Training Aid

## Date: 11/19/2021

| Performance                                                                | ~        | Performance Process                                                                                                    | 🗌 🗌 🖓 🗜 🔅          |
|----------------------------------------------------------------------------|----------|----------------------------------------------------------------------------------------------------|--------------------|
| Performance Process                                                        | o «      | USG Annual Review for Leaders                                                                                                    | Save   Complete    |
| iteps and Tasks                                                            | 0 0 -    | Self-Evaluation - Undate and Complete                                                                                                    |                    |
| Cynthia Burton<br>USG Annual Review for Leaders<br>06/01/2021 - 12/31/2021 | Overview | Description: The extent to which employee is proteined and professional in oral and written communication. This includes listening, understanding,<br>remembering, and following oral or written instructions; asking for clarification when necessary and providing information to others in a clear, complete<br>and concise manner. | e Print   🖻 Notify |
| Define Criteria                                                            |          | Employee Rating 5 - Exemplary   5.00                                                                                                    | ( <b>a</b> )       |
| Due Date 11/16/2021<br>View                                                |          | Comproyee Comments                                                                                                    |                    |
| Checkpoint 1 - Skipped<br>Due Date 12/01/2021                              |          |                                                                                                    |                    |
| <ul> <li>Finalize Criteria</li> <li>Due Date 12/01/2021</li> </ul>         |          |                                                                                                    |                    |
|                                                                            |          | Created By Template 11/22/2021 7:25AM                                                                                                    |                    |
| Complete Self Evaluation                                                   |          | ▼ Customer Service                                                                                                    |                    |
| Update and Complete                                                        |          | Description : The extent to which the employee provides a customer friendly environment and superior service to our clients, patients, coworkers,<br>supervisors, subordinates, faculty and students. The employee resolves customer needs with confirmed satisfaction, responsiveness, and outcomes.                                  |                    |
| Review Manager Evaluation                                                  |          | Employee Rating 4 - Superior                                                                                                    |                    |
| Due Date 12/01/2021                                                        |          | Employee Comments St 🖘 🖉 Font 🔹 Size 🗸 🖪 I 🖳 😂 🖾 - 🖾 - 🏛                                                                                                    |                    |
|                                                                            |          |                                                                                                    |                    |
|                                                                            |          | Created By Template 11/22/2021 7:25AM                                                                                                    |                    |
|                                                                            |          | ▼ Initiative                                                                                                    |                    |
|                                                                            |          | Description : The extent to which employee is a self-starter, shares new ideas for doing things, and is willing to assume additional duties when necessary. Displays positive attitude and willingness to improve both personally and professionally in a constantly changing environment.                                             |                    |
|                                                                            |          | Employee Rating 0.00                                                                                                    |                    |
|                                                                            |          | Employee Comments                                                                                                    | 17                 |

er to see the Emp oyee Rating description, click on the icon.

|          | Em        | plovee F | Rating 4 | - Superior |            | •         | 4.00     |              |
|----------|-----------|----------|----------|------------|------------|-----------|----------|--------------|
|          |           |          |          |            |            |           |          |              |
|          |           |          |          |            |            |           |          |              |
| The Empl |           |          | the Salf | Evaluation | for a late | r complet | ion data | or choose to |
|          | Jyee C    |          |          | Evaluation |            | Complet   | on duie  |              |
| complete | e for fin | al submi | ssion.   | evaluation |            |           |          |              |
| complete | e for fin | al submi | ssion.   | evaluation |            |           |          |              |
| complete | e for fin | al submi | ssion.   | evaluation |            |           |          |              |

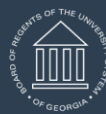

UNIVERSITY SYSTEM OF GEORGIA

## ePerformance Employee Completes Self Evaluation Training Aid

# Date: 11/19/2021

|                                   | w for Staff                                                                                                 |                                                                  |                                                                          |             |   |  | Save | Complete          |  |
|-----------------------------------|----------------------------------------------------------------------------------------------------|------------------------------------------------------------------|--------------------------------------------------------------------------|-------------|---|--|------|-------------------|--|
| Self-Evaluation                   | <ul> <li>Update and Complete</li> </ul>                                                                     |                                                                  |                                                                          |             |   |  | //   | Print   FT Notify |  |
| 8                                 | Job Title Employee Rela<br>Document Type USG Annual Ri<br>Template KSU Annual Ri<br>Status Evaluation in Pi | tions Manager<br>eview for Staff<br>eview for Staff D<br>togress | Manager<br>Period 01/01/2019 -<br>ocument ID 1219<br>Due Date 10/31/2019 | 11/30/2019  |   |  |      |                   |  |
| Temployee Data                    |                                                                                                    |                                                                  |                                                                          |             |   |  |      |                   |  |
|                                   | Employee ID<br>Department 1060416<br>Location 430<br>Rating History                                         | HRS-Human Resources<br>Kennesaw State University                 |                                                                          |             |   |  |      |                   |  |
| You have successful               | ly saved your evaluation.                                                                                   |                                                                  |                                                                          |             |   |  |      |                   |  |
| Caculate via Harring              | р<br>                                                                                                    |                                                                  |                                                                          |             |   |  |      |                   |  |
| Goals    Performanc               | e Factors USG Core Values Ins                                                                               | titutional Values    Overall Summary                             |                                                                          |             |   |  |      |                   |  |
| Section 5 - Over                  | rall Summary                                                                                                |                                                                  |                                                                          |             |   |  |      |                   |  |
| Attachments                       |                                                                                                    |                                                                  |                                                                          |             |   |  |      |                   |  |
| File Name                         | Description                                                                                                 | Attachment Audience                                              | Last Update Date/Time                                                    | Uploaded By |   |  |      |                   |  |
| ADMIN_FAM_1.jpg                   | ADMIN FAM PIC                                                                                               |                                                                  | 05/07/2019 12:02:25PM                                                    |             | 0 |  |      |                   |  |
| Add Atlachment                    |                                                                                                    |                                                                  |                                                                          |             |   |  |      |                   |  |
|                                   | Counted Do                                                                                                  | 07010010 301                                                     | C704                                                                     |             |   |  |      |                   |  |
| <ul> <li>Audit History</li> </ul> | Last Modified By A                                                                                          | 06/07/2019 12:0                                                  | 2.25PM                                                                   |             |   |  |      |                   |  |
| <ul> <li>Audit History</li> </ul> |                                                                                                    |                                                                  |                                                                          |             |   |  |      |                   |  |

| C Performance       Performance       Performance         Performance Process <ul> <li>IUSG Annual Review for Staff</li> <li>Confirmation - Document Completed</li> <li>You have successfully completed your evaluation</li> </ul> <ul> <li>Vision - Document Completed</li> <li>You have successfully completed your evaluation</li> </ul> <ul> <li>You have successfully completed your evaluation</li> </ul> <ul> <li>You have successfully completed your evaluation</li> </ul> <ul> <li>You have successfully completed your evaluation</li> </ul>                                                                                                    | entries select confirm to c<br>manager for review.     | omplete this | Sevaluation and send it to your                  |             |
|----------------------------------------------------------------------------------------------------|--------------------------------------------------------|--------------|--------------------------------------------------|-------------|
| Performance Process       0 %         Steps and Tasks       0 %         USG Annual Review for Staff       0 %         USG Annual Review for Staff       0 %         USG Annual Review for Staff       0 %         01012019       1130/2019         © Petro Criteria<br>Dw Date       0 %         Dw Date       0 %         Dw Date       10 %         Ow Date       10 %         Dw Date       10 %         Dw Date       10 %         Dw Date       10 %         Dw Date       10 %         Dw Date       10 %         Dw Date       10 %         Dw Date       10 %         Dw Date       10 %         Dw Date       10 %         Dw Date       10 %         Dw Date       10 %         Dw Date       10 %         Dw Date       10 %         Dw Date       10 %                                                                                                    | < Performance                                          |              |                                                  | Performance |
| Steps and Tasks     Confirmation - Document Completed       USG Annual Review for Staff     Overview       0101/2019 11/30/2019     Overview       • Define Criteria<br>Dw Date 1001/2019     Overview       • Checkpoint 1<br>Dw Date 1001/2019     Overview       • Finalize Criteria<br>Dw Date 1001/2019     Interview       • Complete Self Evaluation<br>Dw Date 1001/2019     Interview                                                                                                    | Performance Process                                    | 0 **         | USG Annual Review for Staff                      |             |
| USG Annual Review for Staff<br>01/01/2019 11/30/2019 Overview<br>Coverview<br>Output 2019 11/30/2019<br>Coverview<br>Overview<br>Overview | Steps and Tasks                                        | 0 07         | Confirmation - Document Completed                |             |
| Define Criteria     Due Date Gerorizo119     Creckpoint 1     Due Date 1010/0019     Finalize Criteria     Due Date 101310019     Complete Self Evaluation     Due Date 101310019                                                                                                    | USG Annual Review for Staff<br>01/01/2019 - 11/30/2019 | Overview     | Vou have successfully completed your evaluation. |             |
| Checkpoint 1     Due Date 10/01/2019     Finalize Criteria     Due Date 10/01/2019     Complete Self Evaluation     Due Date 10/01/2019                                                                                                    | Define Criteria<br>Due Date 09/01/2019                 |              |                                                  |             |
| Pinalize Criteria     Die Date     to:31(2019     Complete Self Evaluation     Due Date     to:31(2019                                                                                                    | Checkpoint 1<br>Due Date 10/01/2019                    |              |                                                  |             |
| Complete Self Evaluation<br>Due Date St0[51/2019                                                                                                    | Pinalize Criteria<br>Due Date 10/31/2019               |              |                                                  |             |
|                                                                                                    | Complete Self Evaluation<br>Due Date 10/31/2019        |              |                                                  |             |